## Liquidity Center Pooling Reports Quick Reference Guide

The Liquidity Center Pooling Reports can be viewed and downloaded in MUFG Exchange.

To access the Pooling Reports:

Use your credentials to log into MUFG Exchange.

Prom the MUFG Exchange landing page, click on the Secure Message Center icon.

| MUFG Exchange    | Ch  |                                                                                     | <b>⊖</b> • (             |  |
|------------------|-----|-------------------------------------------------------------------------------------|--------------------------|--|
| A Reports        |     |                                                                                     |                          |  |
| Action Items     | -   | Other Products and Services                                                         |                          |  |
| TOKEN ACTIVATION | 1 🗸 | Learn more and sign up for other<br>products and services to help your<br>business! | Learn more and sign up f |  |
|                  |     | products and services to help your<br>business!                                     | Learn more and sig       |  |

3 The Secure Message Center will appear and display a list of available messages.

| O MUFG                            | MUFG Exchange                                                                                                    | Chat 🗐 🖌                                                            | 9 🖪 🔒 📔                                              |                                                                 |          |
|-----------------------------------|----------------------------------------------------------------------------------------------------|---------------------------------------------------------------------|------------------------------------------------------|-----------------------------------------------------------------|----------|
| ☆ Reports                         |                                                                                                    |                                                                     |                                                      |                                                                 | ?        |
| UnionB<br>INBOX (3)<br>DRAFTS (0) | Ank SECURE MESSAGE CENTER B                                                                                                    | unne unine il la distala from unu Massano f                         | Panhar Jahaw                                         |                                                                 | v5.1.1.0 |
| SENT (0)<br>PREFERENCES           | Image: Construction of the second second s | Subject Pooling Summary Report - XX/XX/XX Pooling Report - XX/XX/XX | Received     XX/XX/XX XX:XX XX     XX/XX/XX XX:XX XX | <ul> <li>Expires</li> <li>XX/XX/XX</li> <li>XX/XX/XX</li> </ul> |          |

9 Select and open a message to view the Pooling Report attachment.

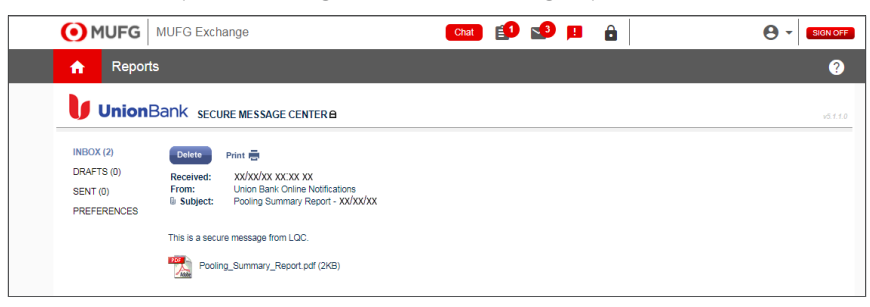

**MUFG Bank, Ltd.** A member of MUFG, a global financial group

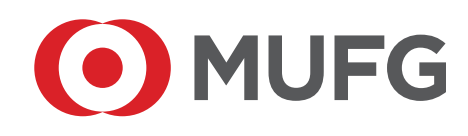

©2022 Mitsubishi UFJ Financial Group, Inc. All rights reserved. The MUFG logo and name is a service mark of Mitsubishi UFJ Financial Group, Inc., and is used by MUFG Bank, Ltd., with permission.